## Chrome 解除封鎖 Adobe Flash 之操作步驟

版本 80.0.3987.132

1. 按一下網址左側的「鎖頭」圖示會查看網站資訊,並按一下底部的 [網站設定]。

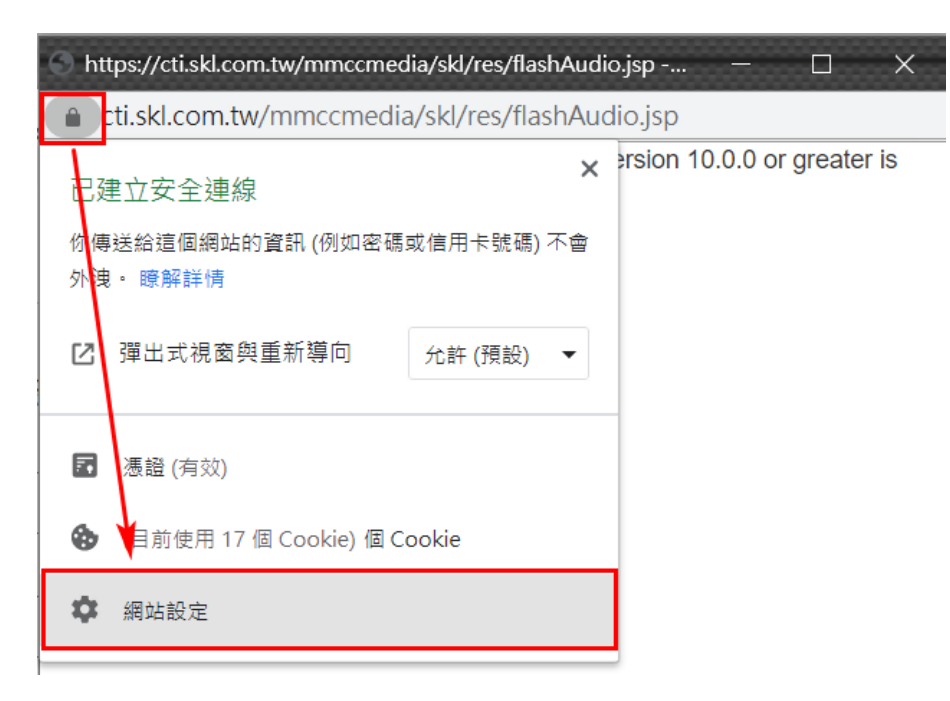

2. 在新分頁中,修改「Flash」權限,點下右側下拉選單的向下箭頭,並將設定由「封鎖」改為「允

| 許」。                      |            |                            |      |
|--------------------------|------------|----------------------------|------|
| Q、 搜尋設定                  |            |                            |      |
| ← https://cti.skl.com.tw |            |                            |      |
| 用量                       |            |                            |      |
| 7 B · 1 個 Cookie         |            |                            | 清除資料 |
| 權限                       |            | 重設權限                       |      |
| •                        | 位置         | 詢問 (預設)                    | •    |
|                          | 攝影機        | 詢問 (預設)                    | •    |
| Ŷ                        | 麥克風        | 詢問 (預設)                    | •    |
| (0)                      | 動作感應器      | 允許 <b>(</b> 預設)            | •    |
|                          | 通知         | 詢問 (預設)                    | •    |
| <>                       | JavaScript | 允許 (預設)                    | •    |
| *                        | Flash      | 封鎖 (預設)                    | •    |
|                          | 圖片         | 封鎖 (預設)<br><u>允許</u><br>封鎖 |      |
| 17                       | 躍光書語意思道情   |                            |      |

## 3. 返回原來的網站並重新載入(F5)網頁,此時再點選鎖頭圖示查看網站資訊可看到 Flash 已啟用。

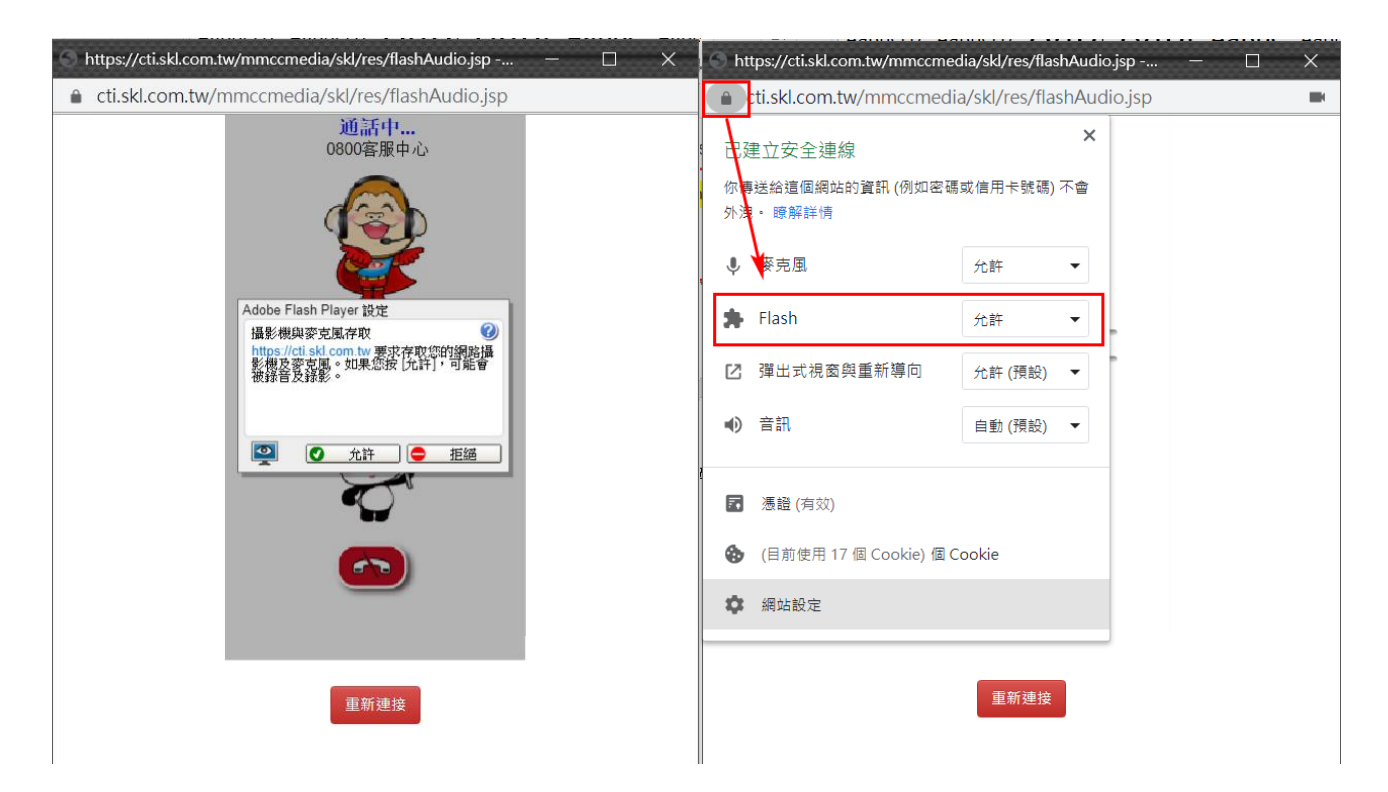